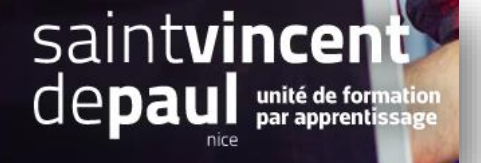

# Boutons Réseaux sociaux

| 1 |                                       |
|---|---------------------------------------|
| 1 | Acceder ally module reseally socially |
| 1 | Acceuel aux mouule leseaux sociaux    |

## Cliquez sur « apparence », puis « thèmes et logos »

| S                                                                           |                                                                                        | Sélectionnez l'onglet « Pages configuration »                                                                                                    |     |  |  |
|-----------------------------------------------------------------------------|----------------------------------------------------------------------------------------|----------------------------------------------------------------------------------------------------|-----|--|--|
| 🛹 Tableau de bord                                                           | Pages Configuration                                                                    |                                                                                                    | Aid |  |  |
| VENDRE                                                                      | Thème et logo Pages Configuration Personnalisation avancée                             |                                                                                                    |     |  |  |
| Commandes Catalogue Catalogue Clients                                       |                                                                                        | PRODUITS EN PAGE D'ACCUEIL                                                                                                    | ~   |  |  |
| SAV<br>Statistiques                                                         |                                                                                        | BLOC DE TEXTE                                                                                                    | ~   |  |  |
| PERSONNALISER                                                               |                                                                                        | BANNIÈRE                                                                                                    | ~   |  |  |
| Apparence                                                                   |                                                                                        | NEWSLETTER & RÉSEAUX SOCIALIX                                                                                                    | ^   |  |  |
| Thème et logo<br>Catalogue de themes<br>Thème d'email<br>Pages<br>Positions | $=$ $^{\circ}\!\!\!\!\!\!\!\!\!\!\!\!\!\!\!\!\!\!\!\!\!\!\!\!\!\!\!\!\!\!\!\!\!\!\!\!$ | Inscription à la newsletter           Keep in touch with your customers the way you want, add a form to the nomepage of your store and allow all the curious to subscribe to your newsletter. | ~   |  |  |
| Images<br>Link Widget                                                       |                                                                                        | Liens de suivi sur réseaux sociaux Permet d'ajouter des informations supplementaires concernant les reseaux sociaux de votre marque.                                                          | ~   |  |  |
| Palement     International     Advertising                                  |                                                                                        | FOOTER                                                                                                    | ~   |  |  |

### Cliquez sur « configurer » dans «liens de suivi sur réseaux sociaux » -

Vous pouvez faire apparaitre vos réseaux sociaux sur votre site, en insérant leurs liens URL

| Configurer<br>Liens de suivi sur réseaux sociaux | Image: Stand Stand |
|--------------------------------------------------|----------------------------------------------------------------------------------------------------|
| ✿\$ PARAMÈTRES                                   |                                                                                                    |
| URL Facebook                                     | Votre page de fan Facebook                                                                                                    |
| URL Twitter                                      |                                                                                                    |
| URL de flux RSS                                  | Votre compte officiel Twitter.                                                                                                    |
| URI YouTube                                      | Le flux RSS de votre choix (votre blog, votre boutique, etc.).                                                                                                    |
|                                                  | Votre compte officiel YouTube.                                                                                                    |
| URL Google+                                      | Votre page officielle Google+.                                                                                                    |
| URL Pinterest                                    | Votre compte officiel Pinterest.                                                                                                    |
| URL Vimeo                                        | Votre compte officiel Vimeo.                                                                                                    |
| URL Instagram                                    | Votre compte officiel Instagram.                                                                                                    |

### **VOUS SOUHAITEZ QUE VOS VISITEURS PUISSENT PARTAGER VOS CONTENUS ?**

#### Allez dans « modules », puis « gestionnaires des modules »

|                                                 | Dans a barre de recherche, notez « réseaux sociaux »                                                        |                                                                               |                         |                                   |  |  |
|-------------------------------------------------|----------------------------------------------------------------------------------------------------|-------------------------------------------------------------------------------|-------------------------|-----------------------------------|--|--|
| Tableau de bord Gestionnaire de                 | e modules                                                                                                   |                                                                               | ▲ Installer un module   | connecter à la marketplace Addons |  |  |
| VENDRE Modules Alertes                          | Mises à jour                                                                                                |                                                                               |                         |                                   |  |  |
| 🕁 Commandes                                     |                                                                                                    |                                                                               | Q                       |                                   |  |  |
|                                                 |                                                                                                    |                                                                               |                         |                                   |  |  |
| Clients Catégori                                | ie                                                                                                    | État                                                                          | Actions groupées        |                                   |  |  |
| Toutes                                          | les catégories 🗸 🗸                                                                                          | Voir tous les modules                                                         | ✓ Désinstaller          | ~                                 |  |  |
| Li. Statistiques                                |                                                                                                    |                                                                               |                         |                                   |  |  |
| PERSONNALISER                                   |                                                                                                    |                                                                               |                         |                                   |  |  |
| Facebo                                          | ook & Réseaux Sociaux                                                                                       |                                                                               |                         |                                   |  |  |
| Gestionnaire de modules<br>Catalogue de modules | Boutons de partage sur réseaux so<br>v2.1.1 - par PrestaShop Instagram, You<br>pages En sa                  | ociaux<br>uTube, gather your community with social media sharin<br>avoir plus | g buttons on product    | Configurer 🗸                      |  |  |
| Apparence     Livraison     Palement            | Liens de suivi sur réseaux sociaux<br>v2.1.0 - par PrestaShop Permet d'ajou<br>marque En                    | ter des informations supplémentaires concernant les ré<br>savoir plus         | éseaux sociaux de votre | Upgrade v                         |  |  |
| CONFIGURER CONFIGURER Paramètres de la          |                                                                                                    |                                                                               |                         |                                   |  |  |
| Cliquez sur la flèche à côté «                  | d'upgrade »                                                                                                 |                                                                               |                         |                                   |  |  |
|                                                 |                                                                                                    |                                                                               |                         |                                   |  |  |
| Soutons de par<br>v2.0.1 - par PrestaSh         | rtage sur réseaux sociaux<br>hop Affiche des boutons de partage sur<br>Pinterest) sur chaque fiche produit. | les réseaux sociaux (Twitter, Facebook, Google+ e<br>En savoir plus           | t Upgra                 | de 🗸 🗆                            |  |  |
| Liens de suivi s                                | sur réseaux sociaux                                                                                         |                                                                               |                         | Désinstaller                      |  |  |

Une liste déroulante apparaît, cliquez sur « configurer »

•••

| ← BOUTONS DE PARTAGE SUR RÉSEAUX SOCIAUX |          |     |
|------------------------------------------|----------|-----|
| Facebook                                 | OUI NON  |     |
| Twitter                                  | OUI NON  |     |
| Google                                   | OUI NON  |     |
| Pinterest                                | OUI NON  |     |
|                                          | Enregist | rer |

Upgrade Disable mobile Réinitialiser Configurer

v20.0 - par **PrestaShop** Permet d'ajouter des informations supplémentaires concernant les réseaux sociaux de votre marque. ... En savoir plus

Vous pouvez activer les différents réseaux sociaux grâce auxquels vos visiteurs pourront partager vos contenus

« enregistrer »